## 迷惑電話ストップサービス設定方法

- ・迷惑電話ストップサービスの月額利用料はかかりません。
- ・着信拒否ガイダンスが流れ始めた時点で、発信者に通話通信料がかかります。
- ・一部ストップ登録できない番号があります(国際電話など)。

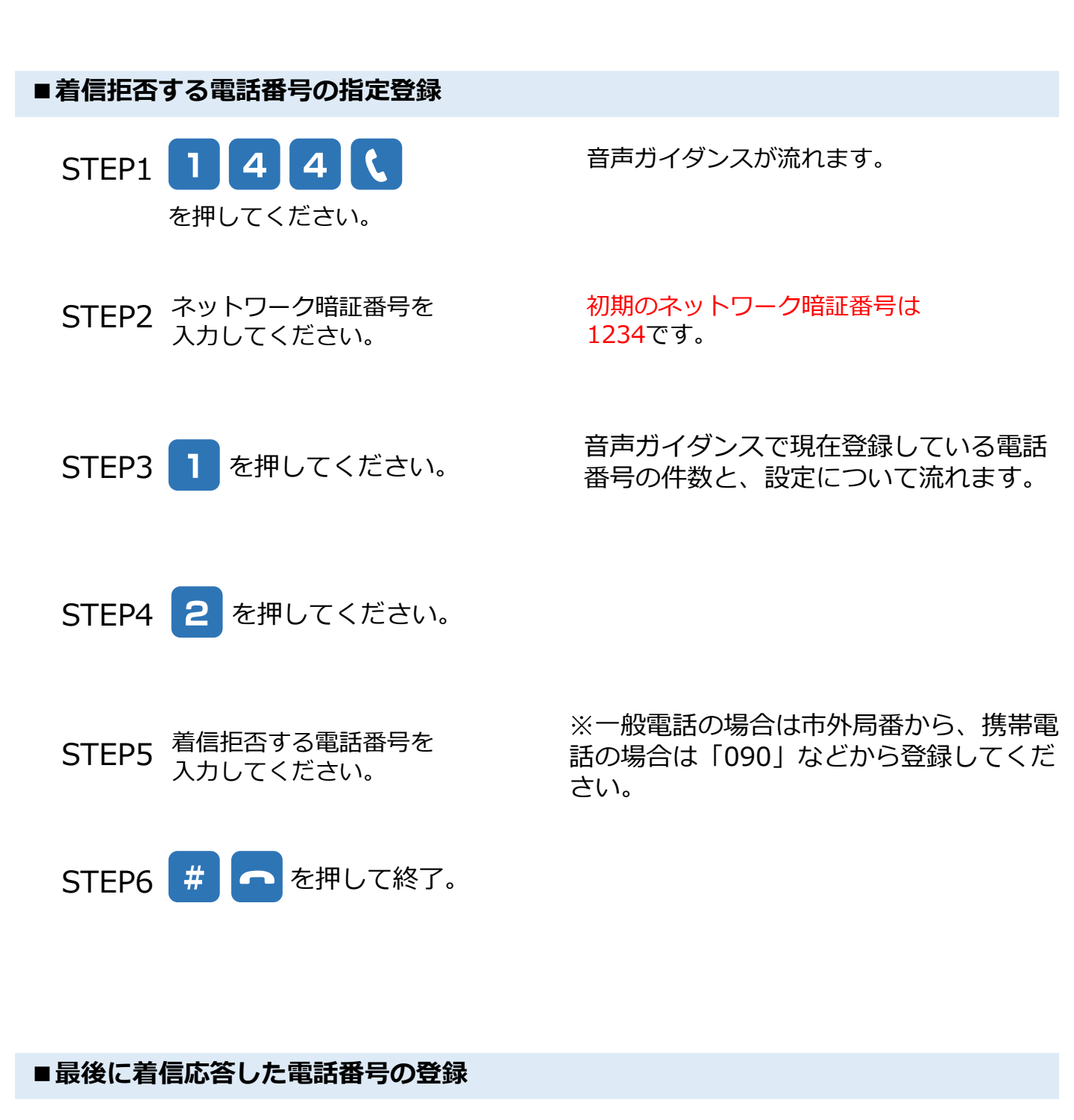

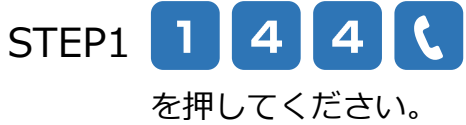

STEP2 ネットワーク暗証番号を 入力してください。 音声ガイダンスが流れます。

初期のネットワーク暗証番号は 1234です。

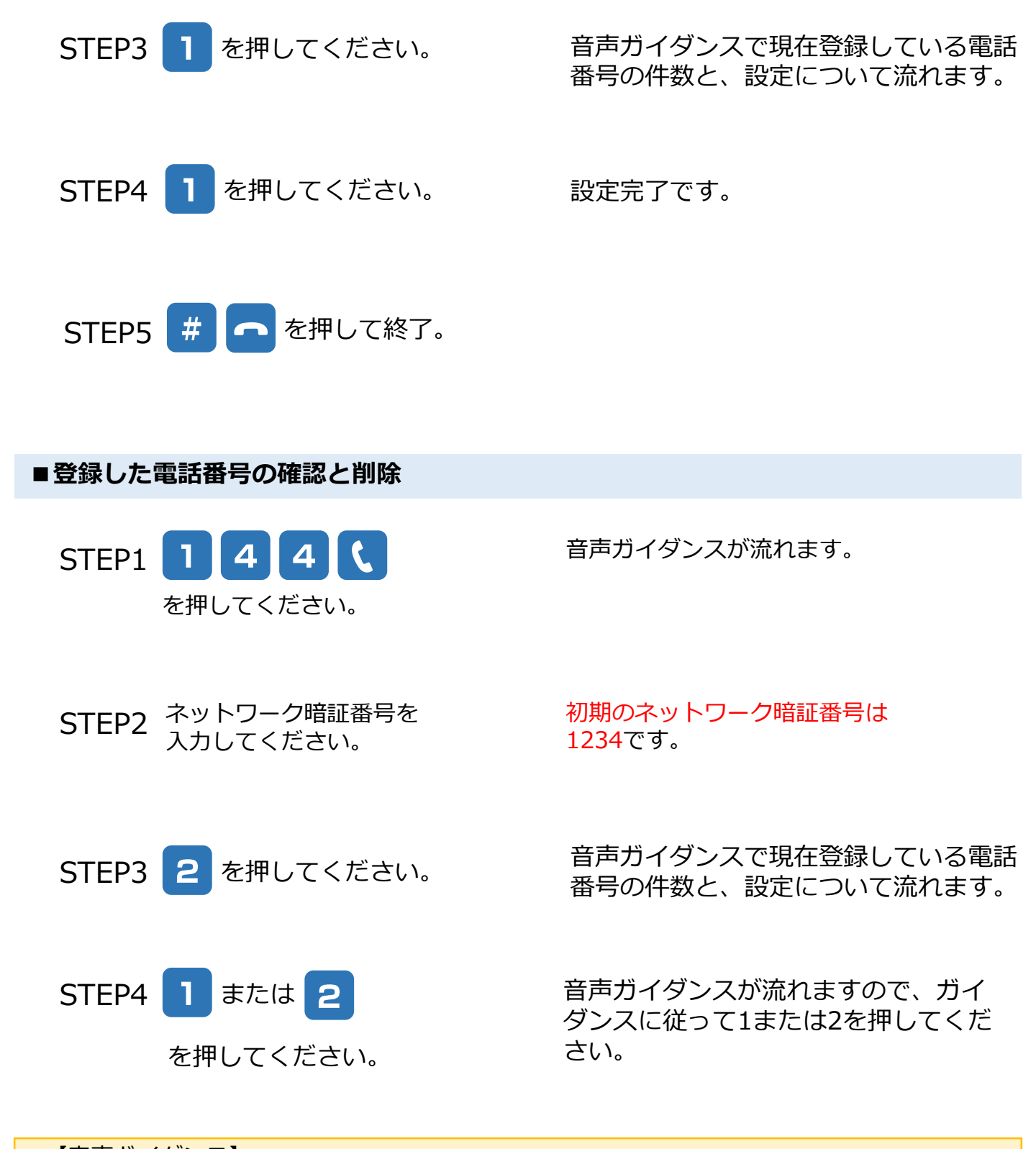

【音声ガイダンス】 1件目の登録番号は、×××-××××××です。登録日は、××××年×月×日です。この番 号を削除するときは[1]を、削除しないで次の番号を確認するときは[2]を~

※非通知番号、公衆電話、通知不可番号等については、以下のガイダンスが流れます。 「×件目の登録番号はご案内できません。登録日は、××××年×月×日です。」

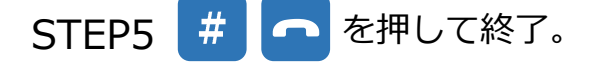

■登録した電話番号の指定削除

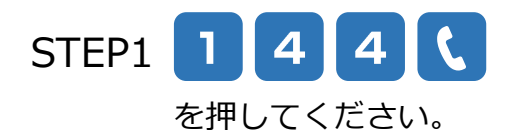

音声ガイダンスが流れます。

STEP2 ネットワーク暗証番号を 入力してください。

STEP3 2

初期のネットワーク暗証番号は 1234です。

音声ガイダンスで現在登録している電話 番号の件数と、設定について流れます。

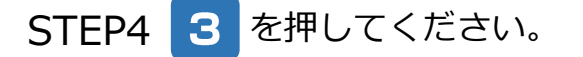

を押してください。

- STEP5
   削除する電話番号を
   ※一般電話の場合は市外局番から、携帯

   入力してください。
   電話の場合は「090」などから入力してください。
- STEP6 # **く** を押して終了。

## ■登録した電話番号の全件削除

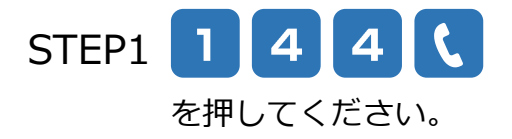

音声ガイダンスが流れます。

STEP2 ネットワーク暗証番号を 入力してください。

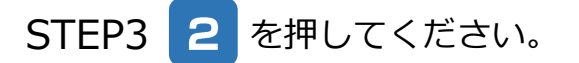

初期のネットワーク暗証番号は 1234です。

音声ガイダンスで現在登録している電話 番号の件数と、設定について流れます。

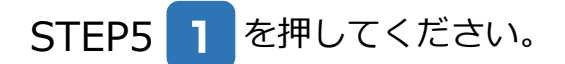

登録されているすべての番号が削除され ます。

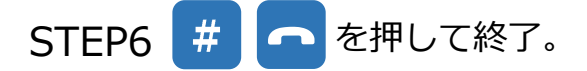